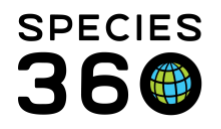

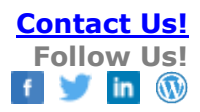

## **Aquatic Enclosure Prescription/Treatment**

The Aquatic Enclosure Prescription/Treatment functionality allows you to record a treatment on an aquatic enclosure.

Contact Species360 Support

| Medical Records                                                                                                    | Medical Records                  |               |              |                                             |                   |  |  |  |  |
|----------------------------------------------------------------------------------------------------|----------------------------------|---------------|--------------|---------------------------------------------|-------------------|--|--|--|--|
| 😁 New 📲 🔊 Edit 🔰 Delete 🛙 🔚 Manage Animal Lists 🔹  🧬 Reload medical list 🍣 Export medical list 🥥 Medical Reports 🗸 Medical Apps 🗸 |                                  |               |              |                                             |                   |  |  |  |  |
| Dashboard 🖓                                                                                                    | Animal                           | (2 Records) D | Date         | Details                                     | Responsible Staff |  |  |  |  |
| Select animal to see detail                                                                                                    | ∃ Jan 28, 2016                   |               |              |                                             |                   |  |  |  |  |
| A Records                                                                                                    | 📒 👩 Enclosure (1) Multiple Anima | is (8) J      | lan 28, 2016 | FORMALIN every 2 days (q2d) for 10 doses To | Meredith Knott    |  |  |  |  |
| Clinical notes                                                                                                    | Enclosure (1) Multiple Anima     | ls (2) J      | lan 28, 2016 | COPPER as needed Topical, Immersion         | Meredith Knott    |  |  |  |  |
| ✓ Diagnoses & Procedures                                                                                                    |                                  |               |              |                                             |                   |  |  |  |  |
| V Prescriptions/Treatments (2)                                                                                                    | This is in the Medical Module    |               |              |                                             |                   |  |  |  |  |
| C Samples                                                                                                    |                                  |               |              |                                             |                   |  |  |  |  |
| 🗹 🤩 Tests & Results                                                                                                    |                                  |               |              |                                             |                   |  |  |  |  |
| 🏑 🖉 Anesthesia                                                                                                    |                                  |               |              |                                             |                   |  |  |  |  |
| C Necropsy/Biopsy                                                                                                    |                                  |               |              |                                             |                   |  |  |  |  |
| Physiological measurements                                                                                                    |                                  |               |              |                                             |                   |  |  |  |  |
| Disgnostic imaging                                                                                                    |                                  |               |              |                                             |                   |  |  |  |  |

You must first record a Prescription on the Aquatic enclosure from the Medical module. Open Medical Records > New > Aquatic Enclosure Prescription. This is typically done by a member of your medical team, but access to record an enclosure prescription can be given to staff other than Veterinarians, such as Lead Aquarists, who often will record enclosure treatments.

| Basic Info                                              |                                       | Dosing Details                                 |                           |     |
|---------------------------------------------------------|---------------------------------------|------------------------------------------------|---------------------------|-----|
|                                                         | Date Written *                        | Total System Volume                            | UOM                       |     |
| Select Enclosures                                       | Jul 29, 2019                          |                                                | Please Select             | ~   |
| Selected Enclosure(s)                                   | Start Date                            | Treatment Concentration *                      | UOM *                     |     |
|                                                         | ya 10, 2019 🔯                         |                                                | Please Select             | ~   |
| Treatment Information                                   |                                       | Select Enclosure(s)                            |                           | 1   |
| Treatment Item/Drug *                                   | Prescribed By                         | Select additional enclosures that share a life | e-support system with the |     |
| Search Treatment/Drug                                   | Please Select                         | first enclosure selected                       | c support system that the |     |
| Form of Drug                                            | Reason For Treatment                  | Sourch for Enclosures                          | *                         |     |
| Select One                                              | ~                                     |                                                |                           |     |
| Amount UO<br>Pin<br>Staff Instructions<br>B I U ARC A ~ | M<br>base Select ▼<br>* • Q IE IE ∞ ∅ | 23                                             |                           | sti |

To add an aquatic enclosure prescription, you must first select the enclosures that will be treated. Use the Select Enclosures button and select the appropriate enclosures from the list. Only Aquatic enclosures will be available to select from.

It is the mission of Species360 to facilitate international collaboration in the collection and sharing of information on animals and their environments for zoos, aquariums and related organizations.

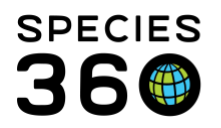

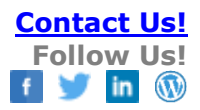

| dd Aquatic Enclosure Prescription                                                                                                    |                                                                                                    |
|----------------------------------------------------------------------------------------------------|----------------------------------------------------------------------------------------------------|
| Prescription Dispensing Admin                                                                                                    | istration Calendar Task Treatment Response                                                                                                    |
| Save & Edit 🛛 🚽 Save & Repeat 🕶                                                                                                    | 🛃 Save & Close                                                                                                    |
| asic Info Select Enclosure(s) Selected Enclosure(s) Grass Flats Treatment Information Treatment Item/Drug * COPPER * P Form of Drug Select One | Date Written *       Image: Dosing Details         Apr 01, 2019       Image: Dosing Details         Start Date *       Image: Dosing Details         Apr 01, 2019       Image: Dosing Details         Start Date *       Image: Dosing Details         Apr 01, 2019       Image: Dosing Details         Prescribed By *       Image: Dosing Details         Prescribed By *       Image: Dosing Details         Adriene Miller       Image: Dosing Details         Reason For Treatment       Image: Dosing Details         Image: Dosing Details       Image: Dosing Details         Image: Dosing Details       Image: Dosing Details         Image: Dosing Details       Image: Dosing Details         Image: Dosing Details       Image: Dosing Details         Image: Dosing Details       Image: Dosing Details         Image: Dosing Details       Image: Dosing Details         Image: Dosing Details       Image: Dosing Details         Image: Dot Dosing Details       Image: Dosing Details         Image: Dosing Details       Image: Dosing Details         Image: Dot Dosing Details       Image: Dosing Details         Image: Dosing Details       Image: Dosing Details         Image: Dosing Details       Image: Dosing Details         Image: Dosing Details |
| Concentration Of Drugs Amount U F                                                                                                    | Administered Dose Quantity       Calculate Dose       OM       Dose Amount       UOH       Please Select                                                                                                    |
| Staff Instructions                                                                                                    | Print Staff Instructions  Generate Staff Instructions Note Templates                                                                                                    |
| B I U ABC A -                                                                                                    | · ≝ ▼ 2 ⊞ ⊞ ∞ ॐ ♥ ▼ 🗐                                                                                                    |
| Begin treatment on 2 April 2019.<br>30 days.                                                                                                   | . Administer initial dose of 20 ml of COPPER to Grass Flats to achieve a treatment level of 2 ppm. Treat enclosure as needed for                                                                                                    |

The start date cannot be earlier than the date written. Choose your drug and treatment concentration. If the system volume for the enclosure has been defined, it will prefill, you have the option to edit. If the drug concentration, system volume and treatment concentration are all included, ZIMS dose calculator will determine the amount of drug needed. The Generate Staff Instructions button will take the information you have entered and create treatment instructions for Staff. To print these instructions, use the Print Staff Instructions option.

| e for details<br>atment Record<br>Show search form | Actions -                 |
|----------------------------------------------------|---------------------------|
| Show search form                                   | Actions-                  |
| Show search form                                   | Actions-                  |
| Show search form                                   | Actions-                  |
|                                                    | Add New                   |
| o treatment record found for this enclosure        |                           |
| ts and Calendar Tasks                              |                           |
| e for details This is in                           | n the Husbandry/Enclosure |
|                                                    | module                    |
| 4                                                  | re for details This is i  |

To record a treatment, you will go into the Enclosure record > Enclosure Treatment Record grid in the Husbandry module. Select Actions > Add New.

It is the mission of Species360 to facilitate international collaboration in the collection and sharing of information on animals and their environments for zoos, aquariums and related organizations.

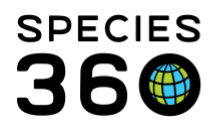

| Enclosure<br>Grace Elate                                    | Date *                              | No measurements                           | s needed 🦚      |                                                          |           |
|-------------------------------------------------------------|-------------------------------------|-------------------------------------------|-----------------|----------------------------------------------------------|-----------|
|                                                             | Apr 16, 2019                        | Treatment Level *                         |                 | 2                                                        | Add New   |
| Active Prescriptions *                                      | Begin treatment on 2                | Enclosure                                 | Time            | Measurement Type                                         | Value     |
| COPPER                                                      | April 2019. Administer              | <ul> <li>Grass Flats</li> </ul>           | 08:00           | Copper (Cu)                                              | .05 milli |
|                                                             | level of 2 ppm. Treat               |                                           |                 |                                                          |           |
| Actions Taken *                                             | enclosure as needed for<br>30 days. | 14 4 Page                                 | I of 1          | 🕅 🛛 🗞 Page Size                                          | 20 Chang  |
| • Actions Taken *                                           | enclosure as needed for<br>30 days. | UOM                                       | 1 of 1   ▶<br>S | ▶  2 Page Size                                           | 20 Chang  |
| • Actions Taken *<br>• Treatment Added<br>• Water Change    | Amount                              | UOM<br>Please Select                      | s               | Page Size  uccess  Please Select                         | 20 Chang  |
| Actions Taken *<br>Treatment Added<br>Water Change<br>Other | Amount                              | UOM<br>Please Select<br>Responsible Party | S<br>F          | Page Size      constant      constant      Please Select | 20 Chang  |

The Prescription will display in the upper left hand corner (1). You can record new measurements using the upper right hand data entry field (2).

| Add New Enclosure Treatment                                                                | Record Date * Mar 31, 2019 |  |  |  |  |
|--------------------------------------------------------------------------------------------|----------------------------|--|--|--|--|
| No prescriptions are available on selected date. Please<br>provide a new date to continue. |                            |  |  |  |  |

If you select a date prior to or past the treatment date ranges, you will not be able to record a treatment on the Enclosure.

| Actions Taken *       Treatment Added         Treatment Added       Amount       UOM       Maintenance Status *         Water Change       15       %       Completed       ✓         Other       Time *       Responsible Party * |                                                  | A Page                          | 1 of 1 🕨 🕅 🍣 Page Size 20 Chang     |
|----------------------------------------------------------------------------------------------------|--------------------------------------------------|---------------------------------|-------------------------------------|
| Other Time * Responsible Party *                                                                                                    | tions Taken *<br>Treatment Added<br>Water Change | Amount UOM Maintenance Status * | Create Enclosure Maintenance Record |
|                                                                                                    | Other                                            | Time * Responsible Party *      |                                     |
| No Action Needed 12:22 Adrienne Miller                                                                                                    | No Action Needed                                 | 12:22 Adrienne Miller           |                                     |

You can record any Actions Taken in the bottom data entry field. Checking the Create Enclosure Maintenance Record will automatically record your Action in the Maintenance grid.

It is the mission of Species360 to facilitate international collaboration in the collection and sharing of information on animals and their environments for zoos, aquariums and related organizations.

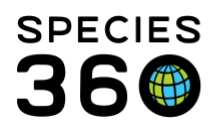

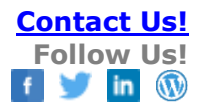

| Ma<br>⊿ | intenance             |                   |                          |                   |                             |                 | Actions -            |
|---------|-----------------------|-------------------|--------------------------|-------------------|-----------------------------|-----------------|----------------------|
|         | Start Date            | End Date          | No                       | te                |                             | Responsible     | Party                |
|         | Apr 02, 2019          | Apr 02, 203       | 19 Wa                    | ter Change 15 pe  | ercent                      | Adrienne Mille  | er                   |
|         | Prev Page 1           | of 1 Ne           | xt Page 9                | Size 20 Cha       | nge                         |                 |                      |
| En      |                       | Pacard            |                          |                   |                             |                 |                      |
|         | Show                  | search form       |                          |                   |                             |                 | Actions -            |
|         |                       |                   |                          |                   |                             |                 |                      |
|         | Date/Time             | Treatment<br>Item | Water Qua<br>Measurem    | ality<br>ient     | Details                     |                 | Responsible<br>Party |
|         | Apr 02, 2019<br>12:22 | COPPER            | Copper (Cu)<br>per litre | ): .05 milligrams | Water Change - 1            | 5 percent       | Adrienne Miller      |
|         | Apr 02, 2019<br>12:22 | COPPER            | Copper (Cu<br>per litre  | ): .05 milligrams | Treatment Added<br>Complete | - 20 millilitre | Adrienne Miller      |
|         | Prev Page 1           | of 1 Ne           | xt Page 9                | Size 20 Cha       | nge                         |                 |                      |

All of your measurements, treatments and actions are captured in the grids.

Revised 7 August 2019